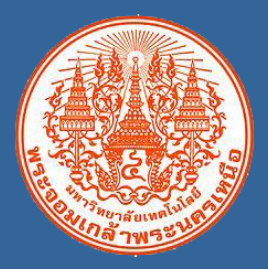

# ระบบบริหารลูกหนี้เงินยืม มหาวิทยาลัยเทคโนโลยีพระจอมเกล้าพระนครเหนือ

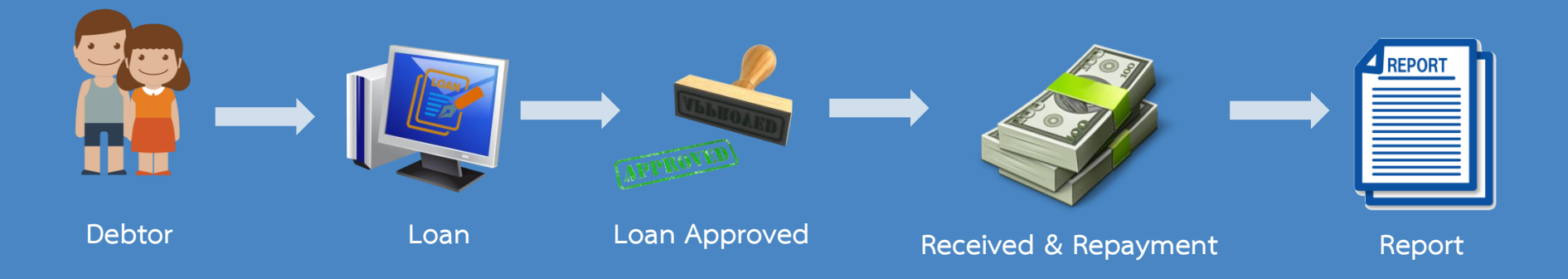

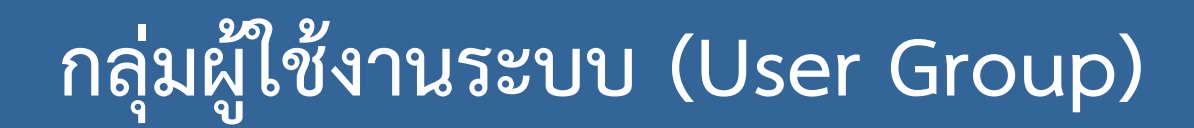

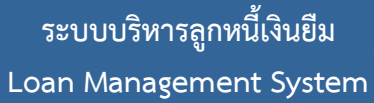

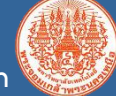

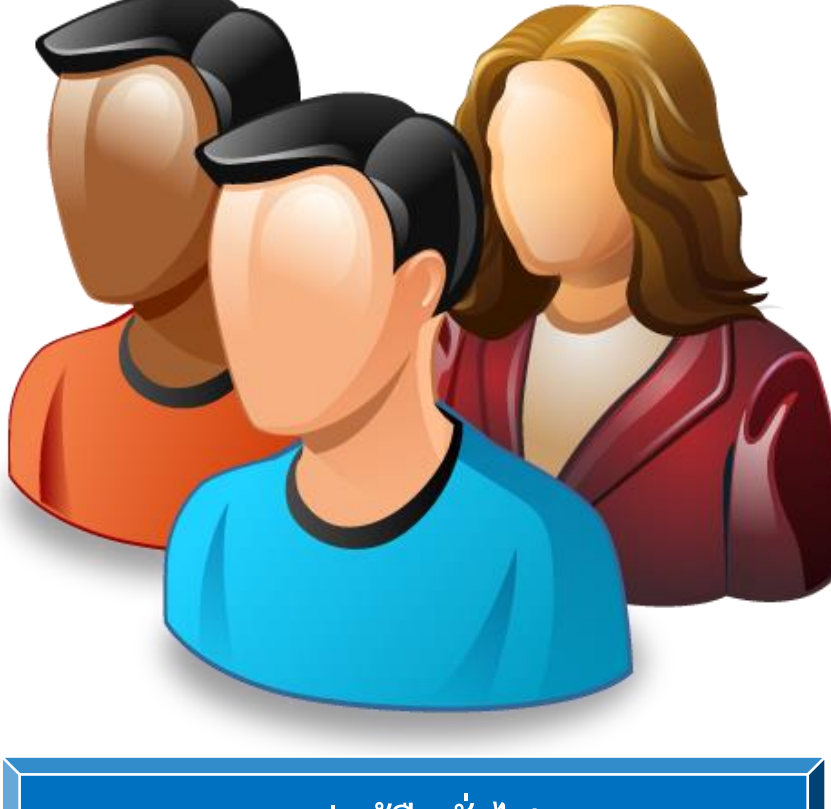

กลุ่มผู้ยืมทั่วไป

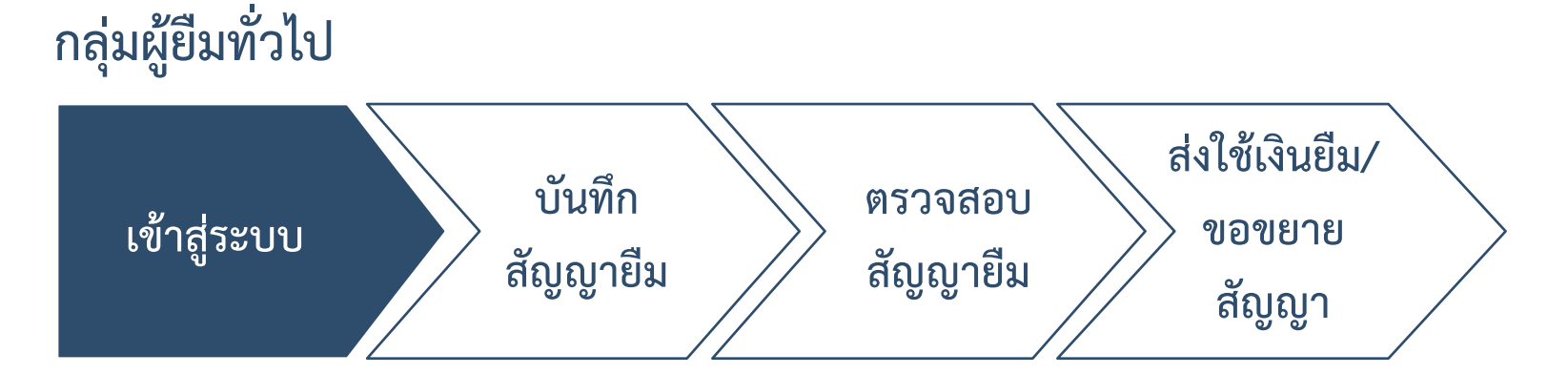

ระบบบริหารลูกหนี้เงินยืม

Loan Management System

- 1. เปิด Browser (Internet Explorer/Google chrome/Firefox)
- 2. พิมพ์ URL: "http://loan.kmutnb.ac.th"
- 3. คลิกปุ่ม Google
- 4. กรอก Email Address และคลิกปุ่ม Next
- 5. กรอกรหัสผ่าน และคลิกปุ่ม Sign in

#### ระบบบริหารลูกหนี้เงินยืม Loan Management System

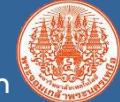

#### เข้าสู่ระบบ

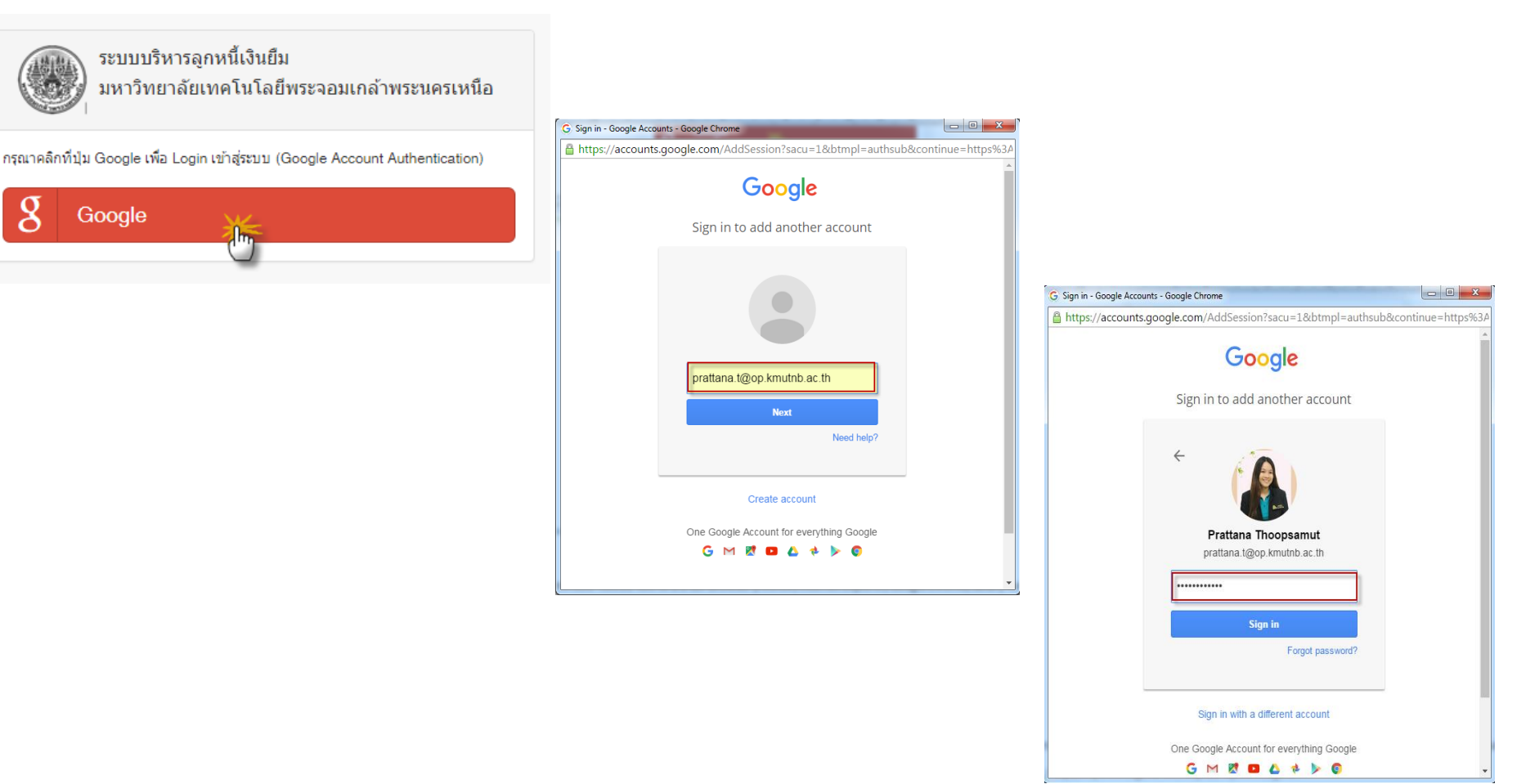

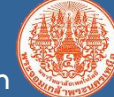

#### ฟังก์ชันการใช้งานของกลุ่มผู้ยืมทั่วไป

ระบบบริหารลูกหนี้เงินยืม มหาวิทยาลัยเทคโนโลยีพระจอมเกล้าพระนครเหนือ

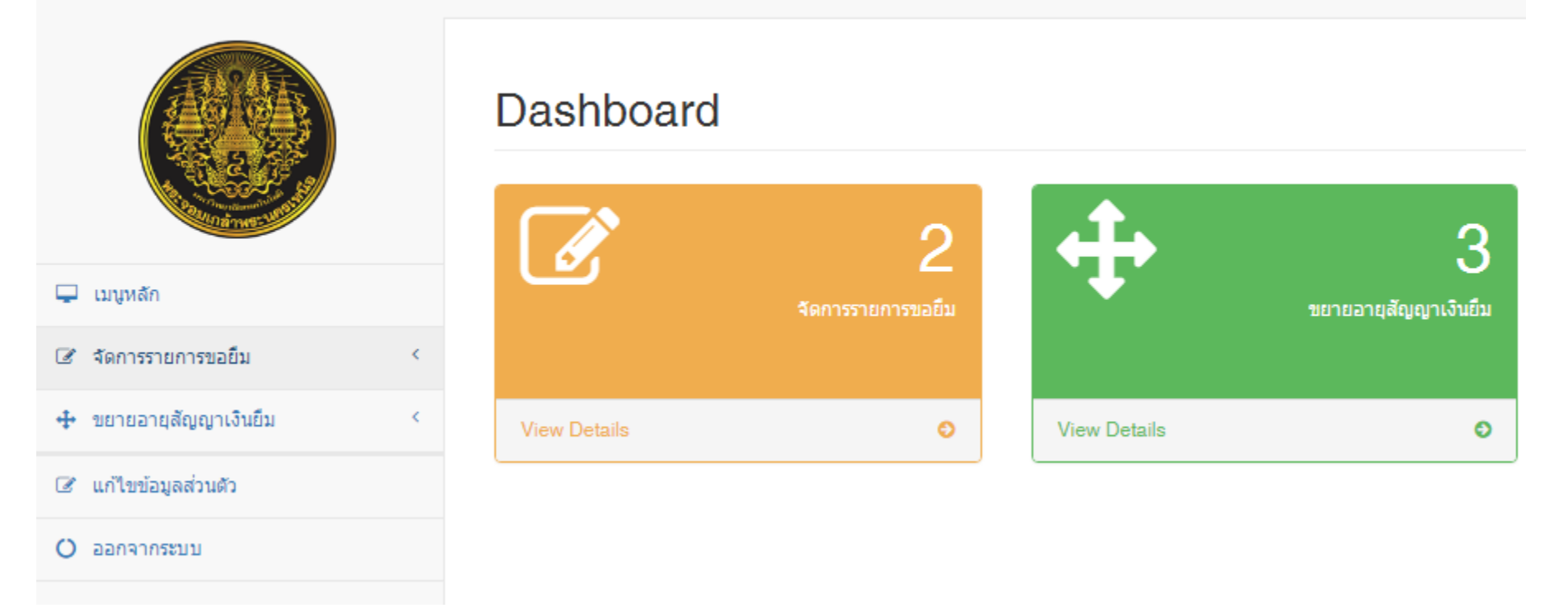

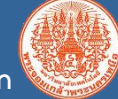

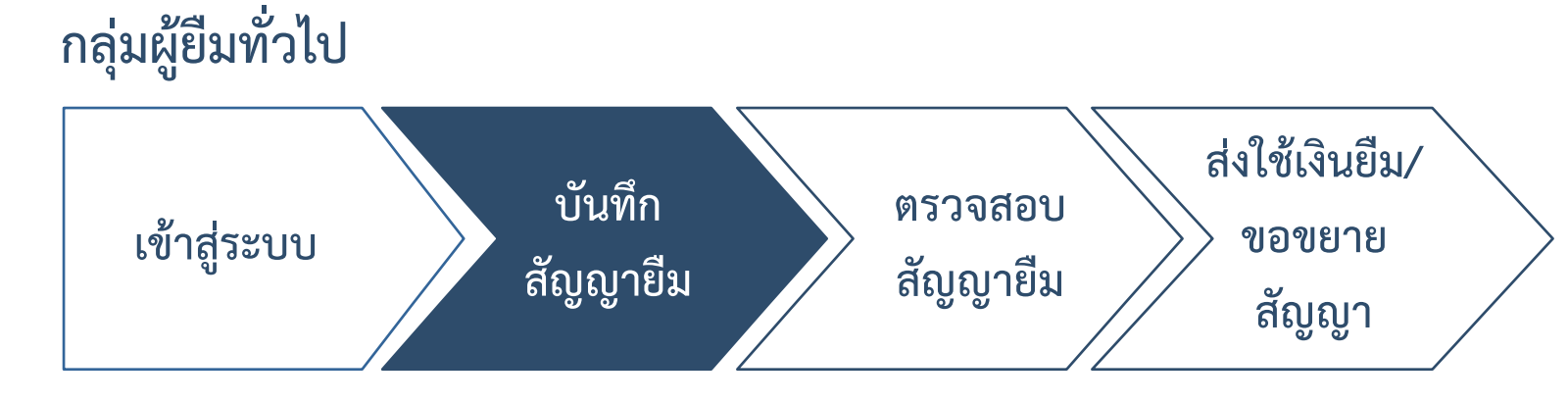

ขยายเมนูจัดการรายการขอยืม
คลิกเลือก บันทึกรายการขอยืม

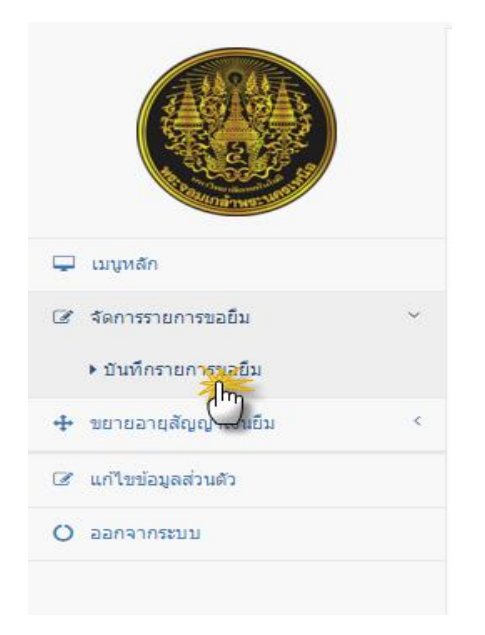

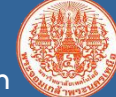

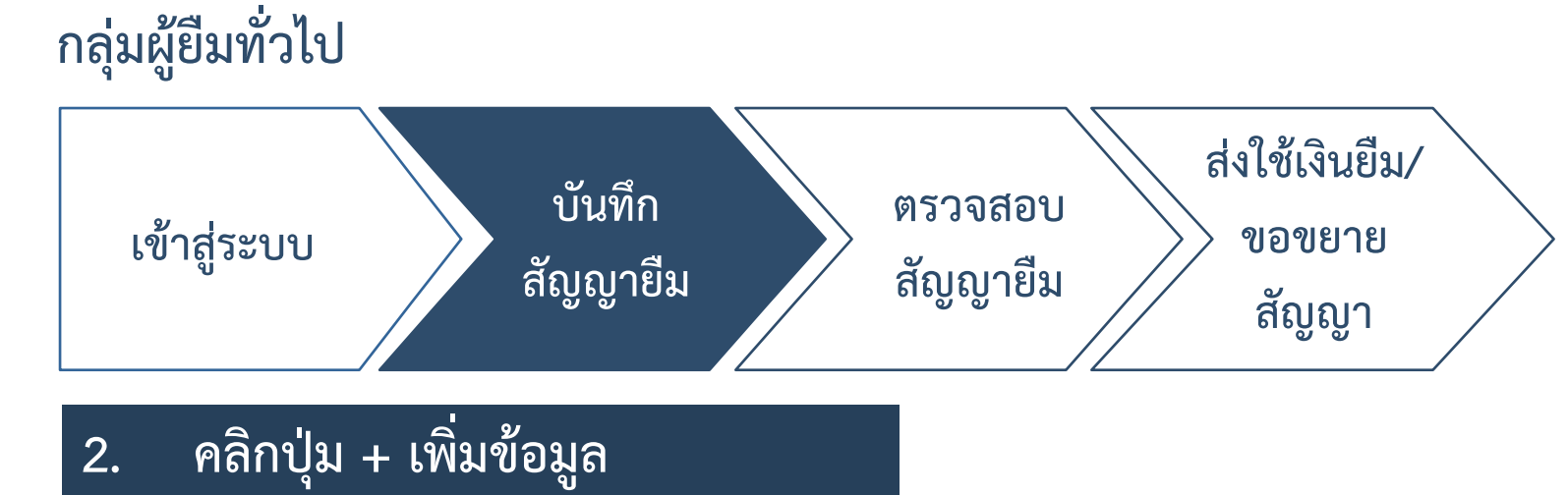

#### บันทึกรายการขอยืม

| RJ 30 | ) 🔻 รายการ          | 9                |                      |                                         |                 |                                                   |                 |                                               | ค้มหา :                                       |                  |
|-------|---------------------|------------------|----------------------|-----------------------------------------|-----------------|---------------------------------------------------|-----------------|-----------------------------------------------|-----------------------------------------------|------------------|
| No.   | เลขที่คำขอ<br>ยืม ≑ | เลขที่สัญญา<br>≑ | ชื่อ-สกุลผู้ยืม<br>≑ | แหล่งเงิน ≎                             | จำนวน(บาท)<br>≑ | คงเหลือ (บาท)<br>≑                                | วันที่ยื่น<br>≑ | วันที่ดำเนินการ/ครบ<br>กำหนด ≎                | สถานะ \$                                      | Action           |
|       | 59/0015             | 59/0005          | ไมตรีจิต เป็นมิตร    | เงินรายได้ของมหาวิทยาลัย                | 5,000.00        | <mark>0.00</mark><br>ดอกเบี้ย :<br>0.00           | 8 มี.ค. 59      | 8 มี.ค. 59<br>ครบกำหนด :<br>25 เม.ย. 59       | <b>จ่ายแล้ว</b><br>วันที่จ่าย :<br>8 มี.ค. 59 | ⊖ i ≞i (⁄<br>i Q |
|       | 59/0012             |                  | ไมตรีจิต เป็นมิตร    | เงินรายได้ที่ได้รับจัดสรรของส่วน<br>งาน | 1,000,000.00    | <b>4,467,465.75</b><br>ดอกเนี้ย :<br>3,467,405.75 | 7 มี.ค. 59      | <b>10 มี.ค. 59</b><br>ครบกำหนด :<br>1 ม.ค. 13 | ไม่ผ่าน(ข้อมูลไม่ครบ)                         | ∕ I⊖I<br>I⊛      |
|       | 59/0006             | 59/0002          | ไมตร์จิต เป็นมิตร    | เงินทุนหมุนเวียนส่วนงาน/หน่วย<br>งาน    | 2,700.00        | 0.00<br>ดอกเบี้ย :<br>0.00                        | 6 มี.ค. 59      | 6 มี.ค. 59<br>ครบกำหนด :<br>21 เม.ย. 59       | จ่ายแล้ว<br>วันที่จ่าย :<br>7 มี.ค. 59        | ⊖ i ⊵i ()<br>i Q |
|       | 59/0005             | 59/0002          | ไมตร์จิต เป็นมิตร    | เงินรายได้ของมหาวิทยาลัย                | 30,000.00       | 28,034.52<br>ดอกเบี้ย :<br>34.52                  | 7 มี.ค. 59      | 7 มี.ค. 59<br>ครบกำหนด :<br>9 มี.ค. 59        | ครบกำหนดสัญญา                                 | ⊖ ₿ (<br> Q      |
|       | 59/0004             | 59/0001          | การัญ ดุจมีชัย       | เงินทุนหมุนเวียนส่วนงาน/หน่วย<br>งาน    | 85,000.00       | <b>24,019.73</b><br>ดอกเบี้ย :<br>19.73           | 5 n.w. 59       | 6 มี.ค. 59<br>ครบกำหนด :<br>11 มี.ค. 59       | ครบกำหนดสัญญา                                 | ⊖I₿I()<br>IQ     |

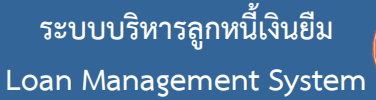

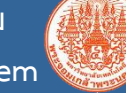

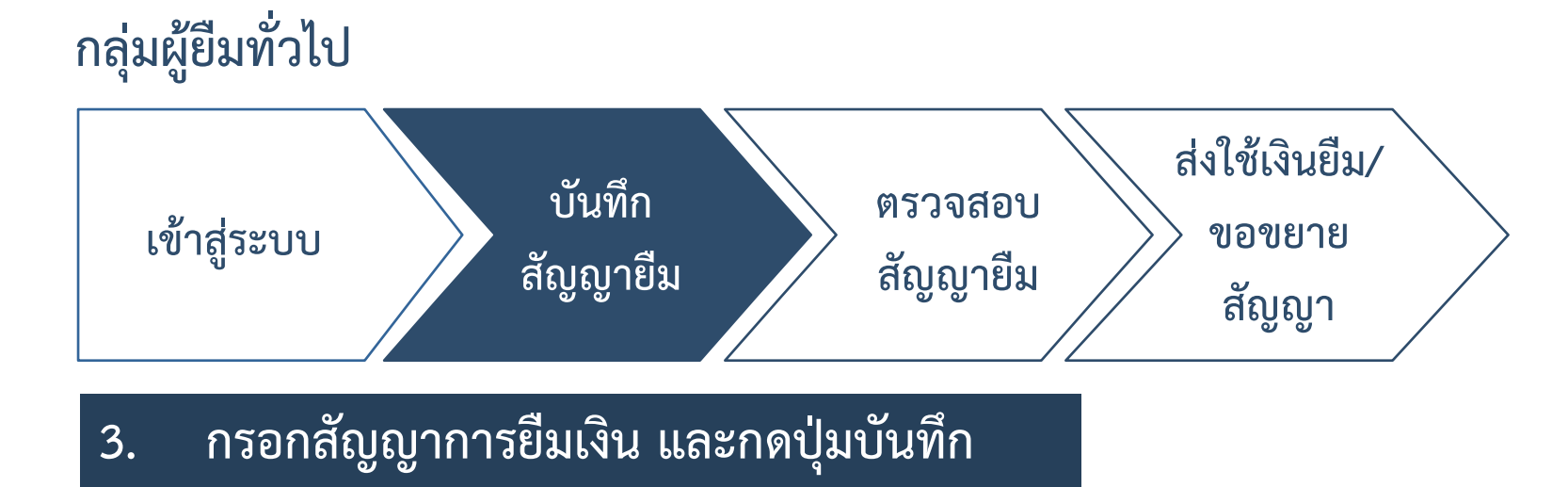

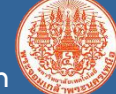

#### กรอกสัญญาการยืมเงิน คณะ ส่านักงานอธิการบดี v ภาควิชา กองส่งเสริมวิชาการ v ชื่อ - นามสกุล กึ่งแก้ว แก้วเจียระไน v บุคลากร ในนามของ คณะ v ภาควิชา v แหล่งเงินทุน เลือกแหล่งเงินทุน ۳ วันที่ยื่นสัญญายืมเงิน <u>ش</u> 13/06/2559 จำนวนเงินที่ยืม ₿ ex. 100.00 วัตถุประสงค์ในการยืม เลือก v เพื่อเป็น Enter text

บันทึก ยกเลิก

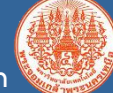

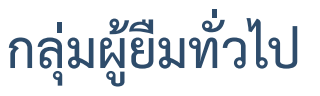

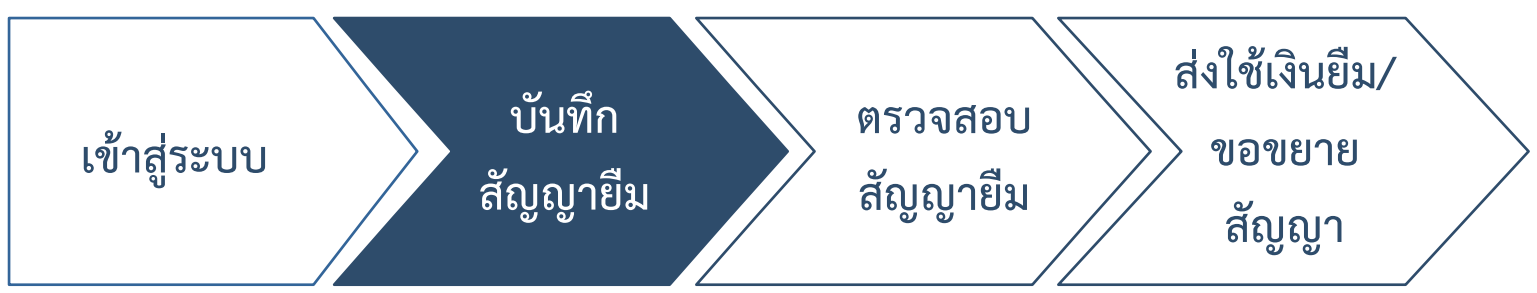

#### 4. พิมพ์สัญญาการยืมเงิน

| No. | เลขที่คำขอ<br>ยืม ≑ | เลขที<br>สัญญา ≑ | ชื่อ-สกุลผู้ยืม<br>≑      | แหล่งเงิน \$             | จำนวน(บาท)<br>≑ | ค<br>(1 |
|-----|---------------------|------------------|---------------------------|--------------------------|-----------------|---------|
| 1   | 59/0046             |                  | กึ่งแก้ว แก้ว<br>เจียระใน | เงินรายได้ของมหาวิทยาลัย | 48,000.00       |         |

คลิกปุ่ม 🖨 เพื่อสั่งพิมพ์สัญญายืม คลิกปุ่ม 🖹 เพื่อ Save เป็น PDF คลิกปุ่ม 🞯 เพื่อ Save เป็น เอกสาร Word

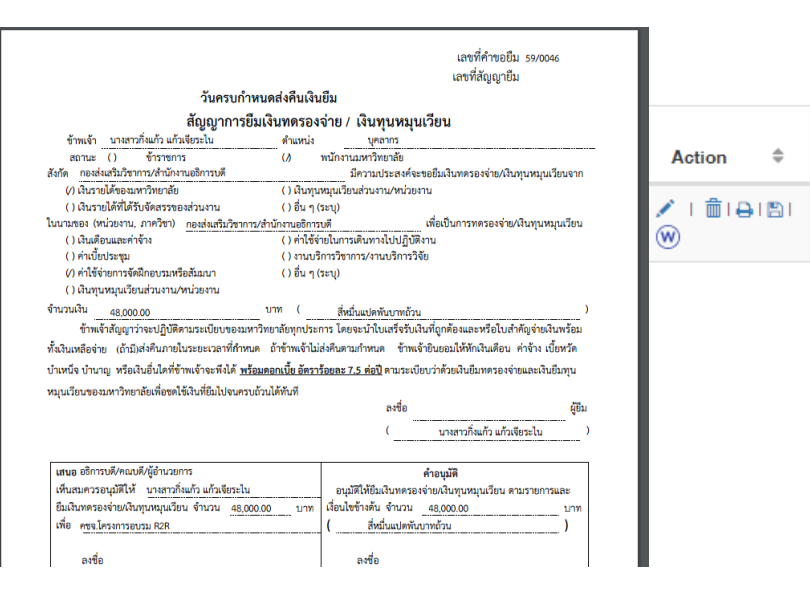

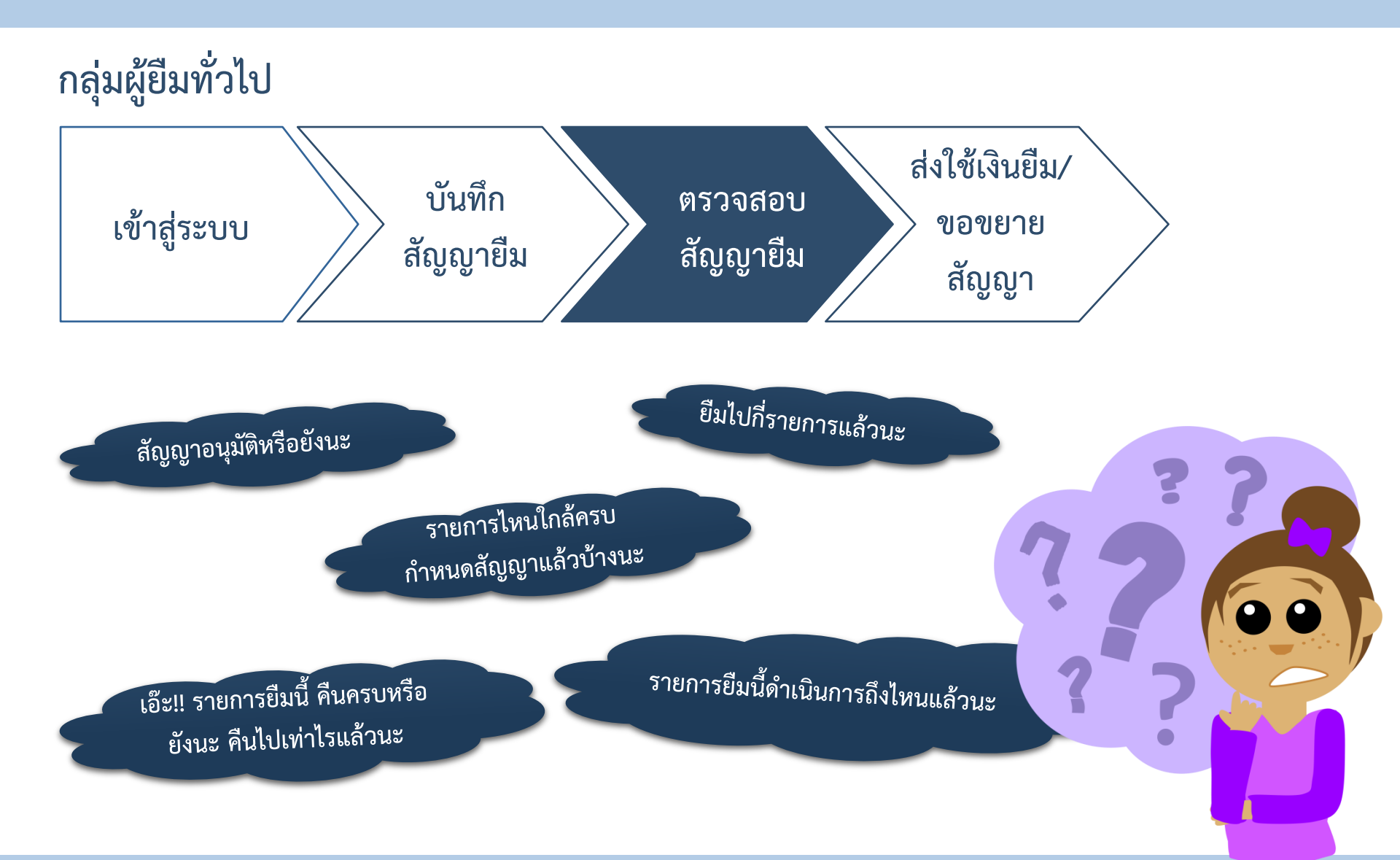

ระบบบริหารลูกหนี้เงินยืม Loan Management System

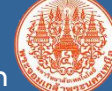

กลุ่มผู้ยืมทั่วไป เข้าสู่ระบบ สัญญายืม ตรวจสอบ สัญญายืม สัญญายืม สัญญา

| รายการขอยื | รายการขอยืมทั้งหมด I 🛨 เพิ่มข้อมูล |                  |                           |                                         |                 |                    |                 |                                                |               |                 |  |  |
|------------|------------------------------------|------------------|---------------------------|-----------------------------------------|-----------------|--------------------|-----------------|------------------------------------------------|---------------|-----------------|--|--|
| แสดง 30    | เสดง 30 🔻 รายการ คันหา :           |                  |                           |                                         |                 |                    |                 |                                                |               |                 |  |  |
| No.        | เลขที่คำขอ<br>ยืม ≎                | เลขที<br>สัญญา ≎ | ชื่อ-สกุลผู้ยืม<br>≑      | แหล่งเงิน \$                            | จำนวน(บาท)<br>≑ | คงเหลือ<br>(บาท) ≑ | วันที่ยื่น<br>≑ | วันที่ดำเนินการ/ครบ<br>กำหนด ≎                 | สถานะ ≑       | Action 🖨        |  |  |
| 1          | 59/0046                            |                  | กึ่งแก้ว แก้ว<br>เจียระไน | เงินรายได้ของมหาวิทยาลัย                | 48,000.00       | 48,000.00          | 13 ນີ.ຍ. 59     | 13 มิ.ย. 59                                    | รอตรวจสอบ     | ∕ I ⊞I⊖I≌I<br>⊛ |  |  |
| 2          | 59/0034                            | 59/0011          | กึ่งแก้ว แก้ว<br>เจียระไน | เงินรายได้ของมหาวิทยาลัย                | 27,700.00       | 0.00               | 21 มี.ค. 59     | 21 มี.ค. 59<br>ครบกำหนด :<br>13 พ.ค. 59        | ช่าระครบถ้วน  | ⊕ı≊ı⊛           |  |  |
| 3          | 59/0033                            | 59/0012          | กึ่งแก้ว แก้ว<br>เจียระไน | เงินรายได้ของมหาวิทยาลัย                | 4,750.00        | 3,650.00           | 21 มี.ค. 59     | <b>21 มี.ค. 59</b><br>ครบกำหนด :<br>9 พ.ค. 59  | ครบกำหนดสัญญา | ⊕ı⊵ı⊛ı@         |  |  |
| 4          | 59/0007                            | 59/0003          | กึ่งแก้ว แก้ว<br>เจียระไน | เงินรายได้ที่ได้รับจัดสรรของส่วน<br>งาน | 40,000.00       | 0.00               | 6 มี.ค. 59      | <b>7 มี.ค. 59</b><br>ครบกำหนด :<br>8 มี.ค. 59  | ช่าระครบถ้วน  | ₽₽₽₩            |  |  |
| 5          | 59/0003                            | 59/0001          | กึ่งแก้ว แก้ว<br>เจียระไน | อ็นๆ                                    | 27,700.00       | 0.00               | 5 n.w. 59       | <b>2 มี.ค. 59</b><br>ครบกำหนด :<br>14 มี.ย. 59 | ช่าระครบถ้วน  | ⊕ I 🖺 I 🛞       |  |  |

แสดงรายการ 1 ถึง 5 จาก 5 รายการ

ย้อนกลับ 1 ถัดไป

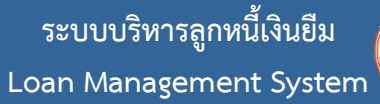

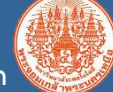

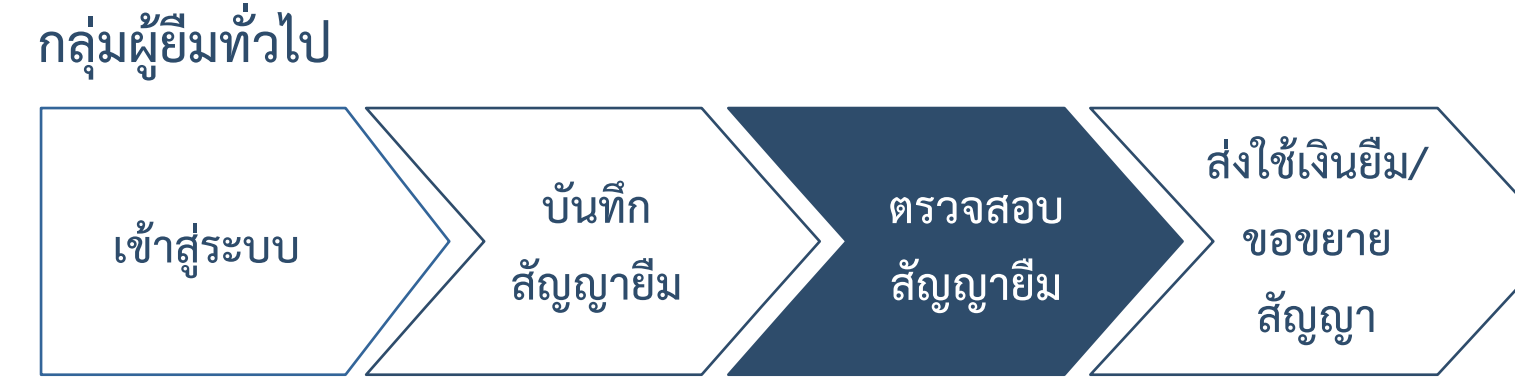

| รายก | รายการขอยืมทั้งหมด I 🕂 เพิ่มข้อมูล |                     |                  |                           |                          |                 |                    |                 |                              |    |             |    |               |     |
|------|------------------------------------|---------------------|------------------|---------------------------|--------------------------|-----------------|--------------------|-----------------|------------------------------|----|-------------|----|---------------|-----|
| แสด  | แสดง 30 ▼ รายการ                   |                     |                  |                           |                          |                 |                    |                 |                              |    |             |    |               |     |
| 1    | No.                                | เลขที่คำขอ<br>ยืม ≑ | เลขที<br>สัญญา ≑ | ชื่อ-สกุลผู้ยืม<br>≑      | แหล่งเงิน 🌩              | จำนวน(บาท)<br>≑ | คงเหลือ<br>(บาท) ≑ | วันที่ยื่น<br>≑ | วันที่ดำเนินการ/ครบ<br>กำหนด | \$ | สถานะ       | ¢  | Action        | *   |
| з    |                                    | 59/0033             | 59/0012          | กึ่งแก้ว แก้ว<br>เจียระใน | เงินรายได้ของมหาวิทยาลัย | 4,750.00        | 3,650.00           | 21 มี.ค. 59     | 21 มี.ค. 59<br>ครบกำหนด :    |    | ครบกำหนดสัญ | ญา | <b>⊖</b> ∎∎∎⊛ | I Q |

รายการขอยืมทั้งหมด I 🕂 เพิ่มข้อมูล

| แสดง 30 | ต้บหา : ครบกำหนด 14 มิ.ย. |                  |                           |             |                 |                    |                 |                                                |              |           |  |  |  |
|---------|---------------------------|------------------|---------------------------|-------------|-----------------|--------------------|-----------------|------------------------------------------------|--------------|-----------|--|--|--|
| No.     | เลขที่คำขอ<br>ยืม ≑       | เลขที<br>สัญญา ≑ | ชื่อ-สกุลผู้ยืม<br>≑      | แหล่งเงิน 🗢 | จำนวน(บาท)<br>≑ | คงเหลือ<br>(บาท) ≑ | วันที่ยื่น<br>≑ | วันที่ดำเนินการ/ครบ<br>กำหนด ≎                 | สถานะ ≑      | Action \$ |  |  |  |
| 5       | 59/0003                   | 59/0001          | กิ่งแก้ว แก้ว<br>เจียระไน | อ็นๆ        | 27,700.00       | 0.00               | 5 ก.พ. 59       | <b>2 มี.ค. 59</b><br>ครบกำหนด :<br>14 มี.ย. 59 | ช่าระครบถ้วน | ⊕ı≌ı⊛     |  |  |  |

แสดงรายการ 1 ถึง 1 จาก 1 รายการ (filtered from 5 total entries)

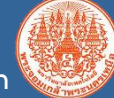

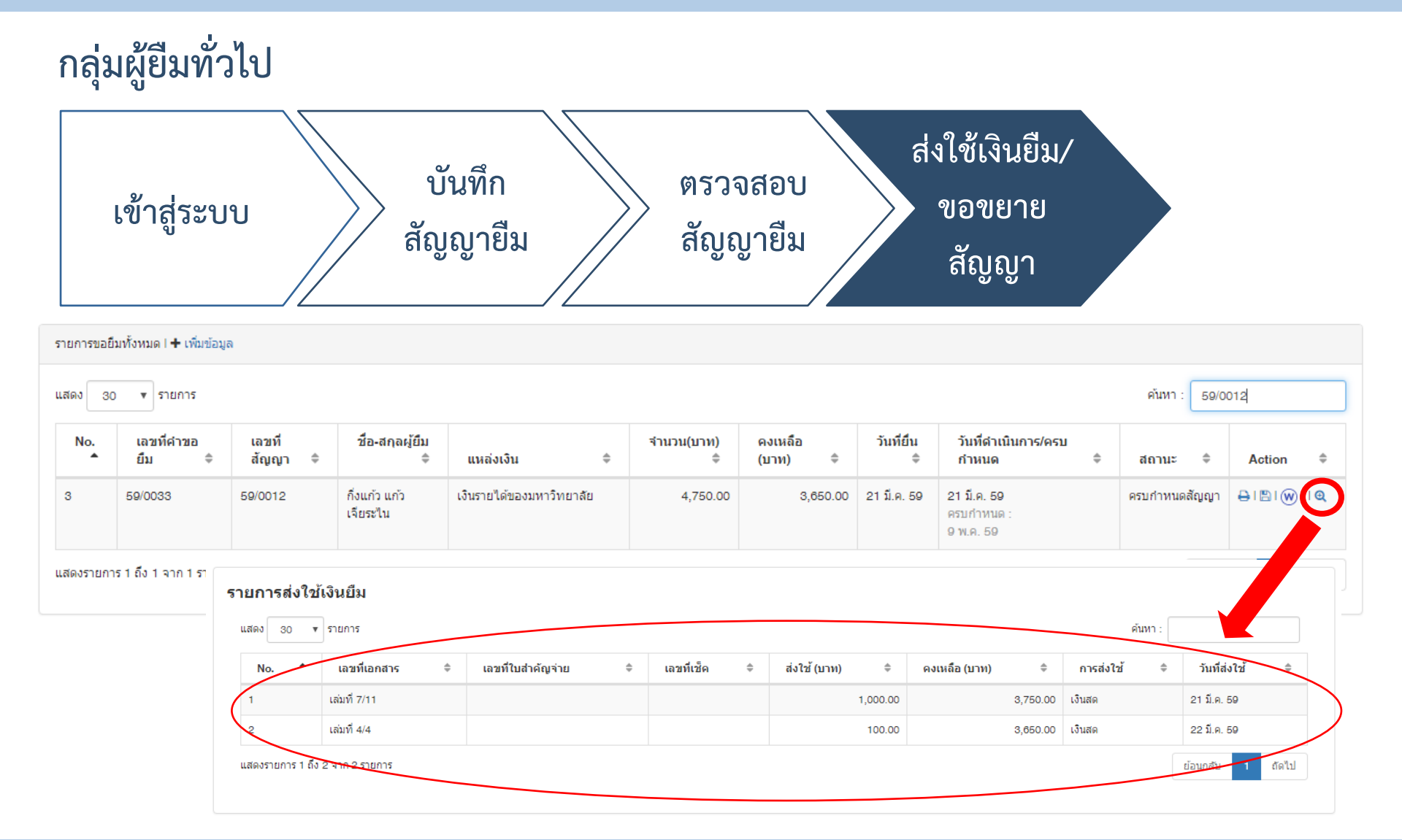

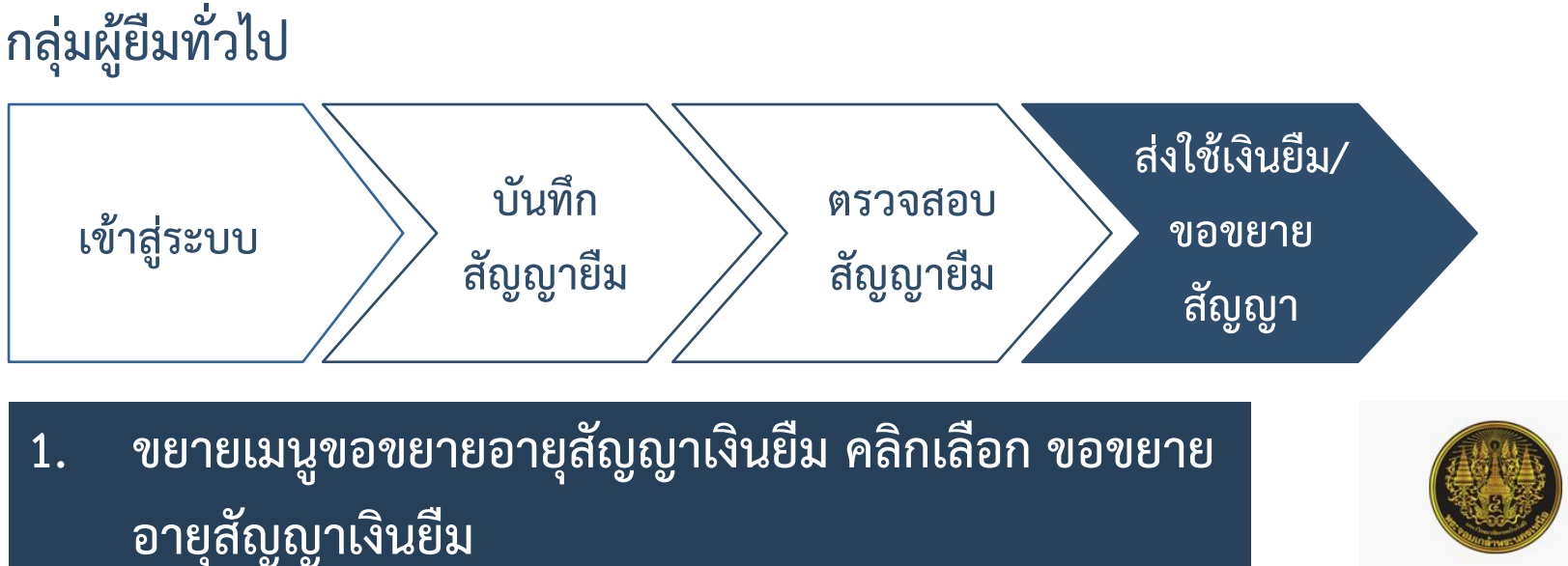

คลิก 🜌 ขอขยายอายุสัญญาเงินยืม 2.

1.

| 3 | 59/0006 | 59/0002 | ไมตรีจิต เป็นมิตร | 2700.00 | 1,000.00 | 6 มี.ค. 59 | 21 เม.ย. 59 | <b>จ่ายแล้ว</b><br>วันที่จ่าย :<br>7 มี.ค. 59 | 🖍 ขอขยายอายสัญญา |  |
|---|---------|---------|-------------------|---------|----------|------------|-------------|-----------------------------------------------|------------------|--|
|   |         |         |                   |         |          |            |             |                                               |                  |  |

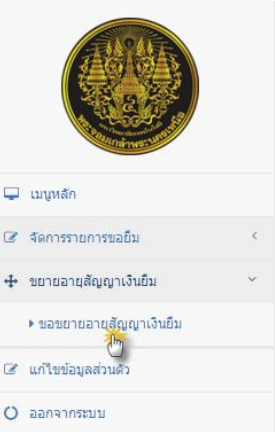

ระบบบริหารลูกหนี้เงินยืม

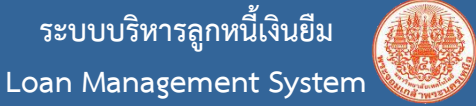

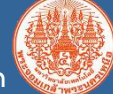

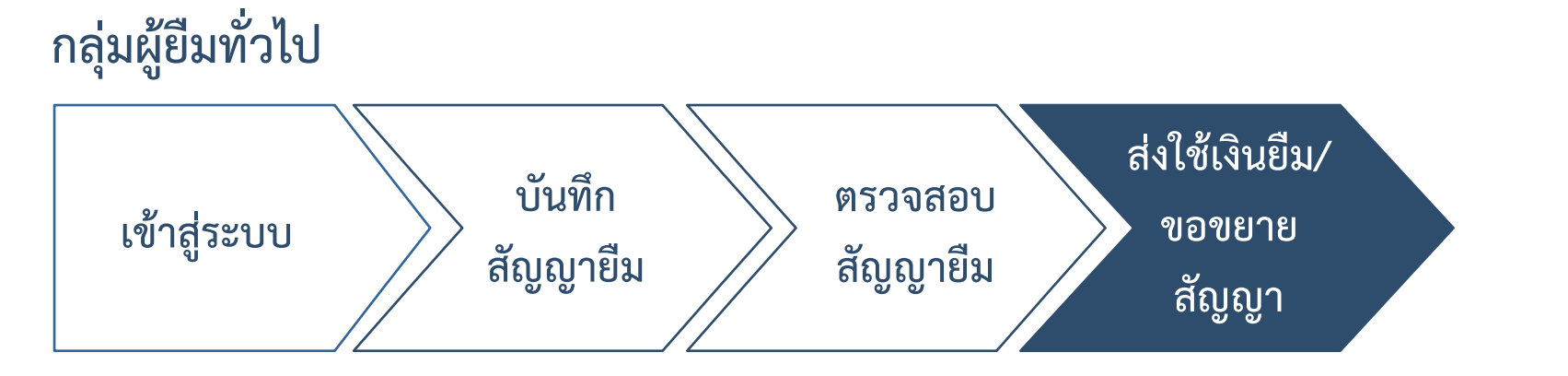

#### 3. กรอกข้อมูล เพื่อจัดทำบันทึกขอขยาย

| ส่วนราชการ *                  | คณะวิทยาศาสตร์ประยุกต์ โทร. 4601 |   |
|-------------------------------|----------------------------------|---|
| ที *                          | 111/2559                         |   |
| วันที่ <sup>x</sup>           | 15/03/2559                       | Ê |
| เรียน *                       | อธิการบดี                        |   |
| ขอขยายอายุสัญญาเป็นวันที่ *   | 06/06/2559                       | Ê |
| เหตุผลที่ขยายวันครบกำหนดสัญญา | รอเอกสาร                         |   |
| ลงนาม <sup>x</sup>            | นางสาวไมตรีจิต เป็นมิตร          |   |

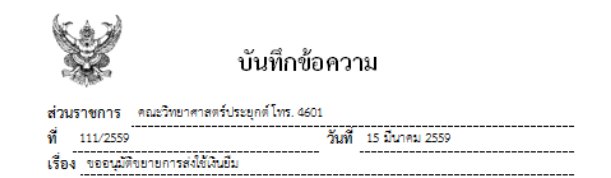

#### เรียน อธิการบดี

ตามที่ข้าพเจ้า นางสาวไมตรีจิต เป็นมิตร ดำแหน่ง บุคลากร สังกัด ภาควิชาวิทยาการ คอมพิวเตอร์และสารสนเทศ คณะวิทยาศาสตร์ประยุกต์ ได้ยืมเงินทครองจ่าย ใบยิ่มเลขที่ 59/0006 เพื่อ เป็นก่า ประยุมคณะกรรมการจัดงานคอยกระทง เมื่อวันที่ 6 มีนาคม 2559 จำนวนเงิน 2,700.00 บาท (ตอสทันจิตร้อยบาทถังน) แก่เนื่องจาก ในตุเหล) รอเอกสาร จึงไม่สามารถส่งใช้เงินยิ่มได้ตามระยะเวลาที่ กำหนกเวลา จึงขอยยายเวลาการส่งใช้เงินยิ่ม ครั้งที่ 1 จำนวน 30 วินกักการ จากวันที่ 21 แมษายน 2559 เป็น วันที่ 6 มิถุนายน 2559

จึงเรียนมาเพื่อโปรดพิจารณา

### ผังสถานะเงินยืม (Loan Status Flow)

#### ระบบบริหารลูกหนี้เงินยืม Loan Management System

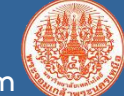

**Good News!** 

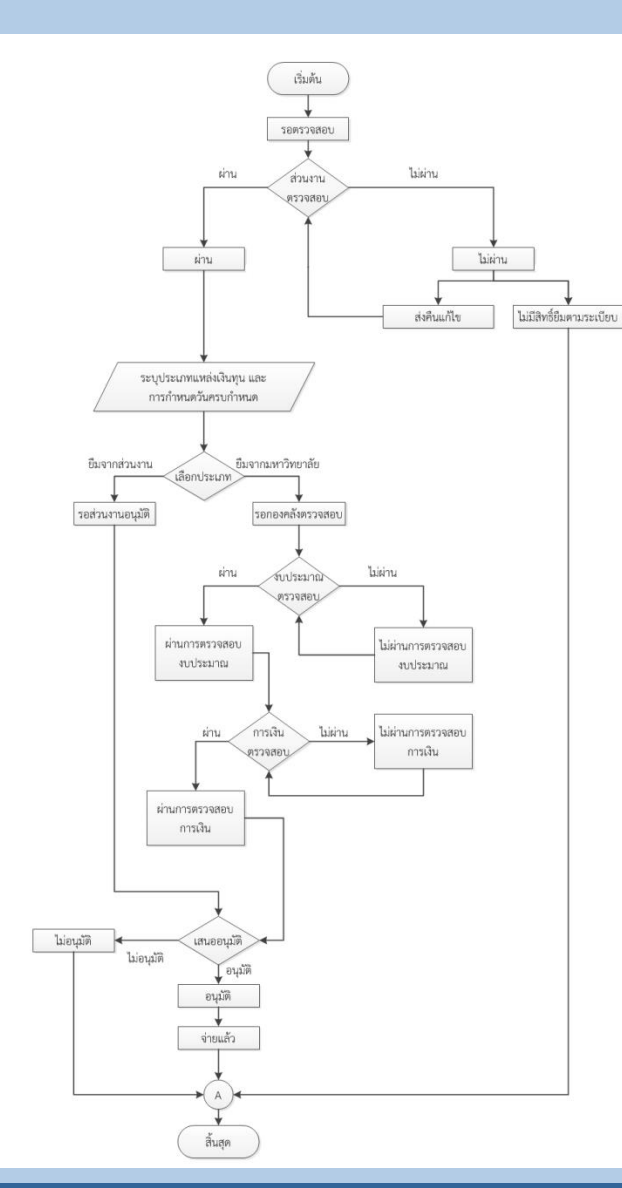

#### ผู้ยืมจะได้รับเมล์แจ้งเมื่อผ่านการดำเนินการในขั้นตอนต่างๆ

ระบบบริหารลูกหนึ่เงินยืม มหาวิทยาลัยเทคโนโลยีพระจอมเกล้าพระนครเหนือ <loan-admin@staff.kmutnb.ac.th> to me 🖃

#### เรื่อง แจ้งให้ทราบถึงผลการพิจารณาตามเอกสารคำร้องขอยืมเงิน no-reply

#### ถึง ดุณ กึ่งแก้ว แก้วเจียระไน

ตามใบคำขอยืมเลขที่ 59/0046 ขณะนี้ผลการพิจารณา คือ <mark>ผ่านการตรวจสอบงบประมาณ</mark>

\*\*\*

#### จึงแจ้งมาเพื่อทราบ

ระบบบริหารลูกหนี้เงินยืม

"อีเมล์ฉบับนี้เป็นข้อความอัตโนมัติ กรุณาอย่าตอบกลับอีเมล์นี้"

#### เรื่อง แจ้งให้ทราบถึงผลการพิจารณาตามเอกสารคำร้องขอยืมเงิน no-reply

#### ถึง คุณ กึ่งแก้ว แก้วเจียระไน

ตามใบคำขอยืมเลขที่ 59/0046 ขณะนี้ผลการพิจารณา คือ <mark>ผ่านการตรวจสอบการเงิน</mark>

\*\*\*

ระบบบริหารลูกหนึเงินยืม มหาวิทยาลัยเทคโนโลยีพระจอมเกล้าพระนครเหนือ <loan-admin@staff.kmutnb.ac.th> to me ...

#### เรื่อง แจ้งให้ทราบถึงผลการพิจารณาตามเอกสารคำร้องขอยืมเงิน no-reply

ถึง ดุณ กึ่งแก้ว แก้วเจียระไน

ตามใบคำขอยืมเลขที่ 59/0046 ขณะนี้ผลการพิจารณา คือ **อนุมัต**ิ